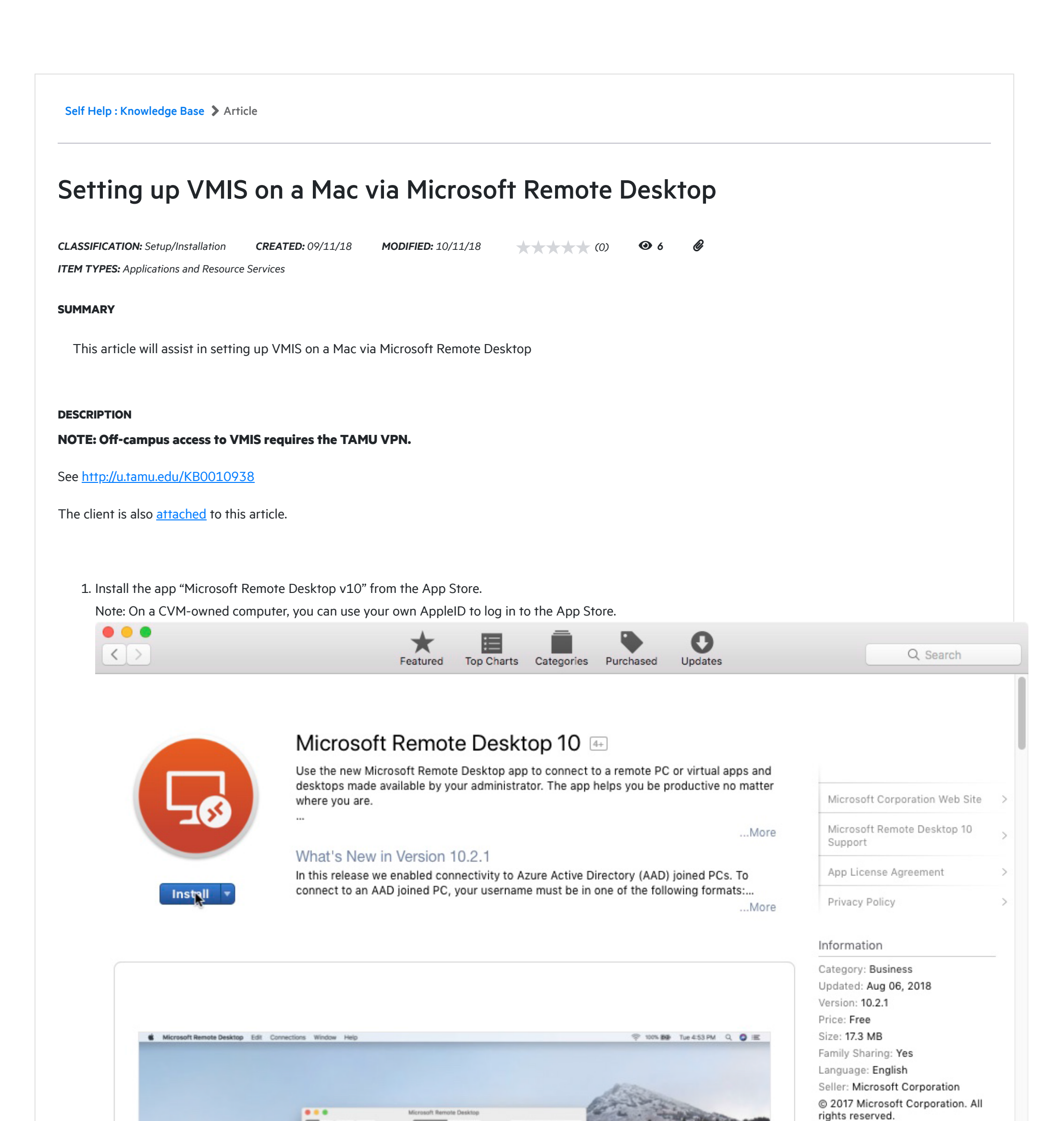

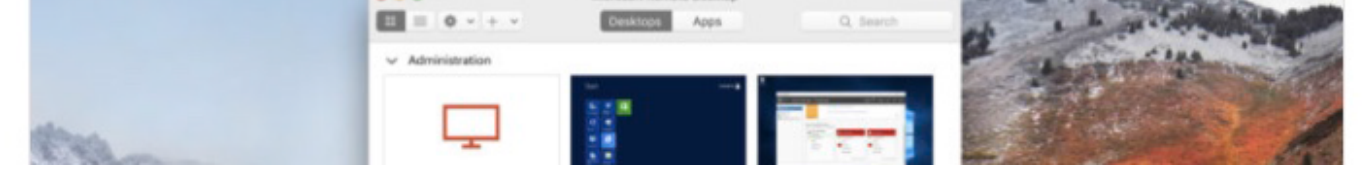

Rated 4+

Compatibility: OS X 10.11 or later, 64-bit processor

2. Open the Remote Desktop app. In the app, click the + button and click "Remote Resources."

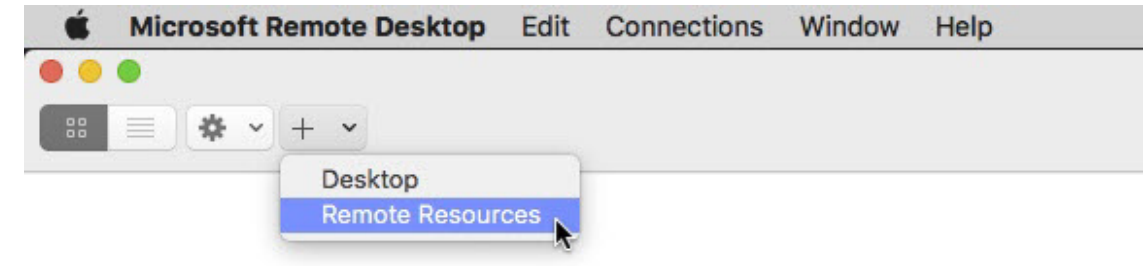

3. In the "Add Remote Resources" window, enter the URL https://vmis-remote.cvm.tamu.edu and click "Find Feed."

| Micros                | soft Remote Desktop              |
|-----------------------|----------------------------------|
| Des                   | ktops Apps                       |
| Add Remote Resources  |                                  |
| URL or Email Address: | https://vmis-remote.cvm.tamu.edu |
|                       |                                  |
|                       |                                  |
|                       |                                  |
|                       | Cancel Find Feed                 |

4. Select "Add User Account..." in the User Account options.

|                   | Microsoft Remote Desktop                 |
|-------------------|------------------------------------------|
|                   | Desktops Apps                            |
| Add Remote Resour | ces                                      |
| Add Remote Res    | sources https://vmis-remote.cvm.tamu.edu |
| User A            | ccount ✓ Ask me every time               |
|                   | Add User Account                         |

5. Fill in the user account details with your TAMU NetID and password, with "NetID" as the friendly name, then click "Save". NOTE: "auth\" must be put before your NetID username.

| Add User Account |                 |
|------------------|-----------------|
| User Name:       | auth\your-NetID |
| Password:        | •••••           |
| Friendly Name:   | NetID           |

6. Back in the "Add Remote Resources" window, make sure the user account you just created is selected in the User Account options, then click "Add Feed."

| Add Remote Resources |                                  |
|----------------------|----------------------------------|
| Add Remote Resources | https://vmis-remote.cvm.tamu.edu |
| User Account:        | NetID                            |
| User Account.        | Herb                             |

VMIS

| •                  | Microsoft Remote Desktop |          |
|--------------------|--------------------------|----------|
| # = <b>* ·</b> + · | Desktops Apps            | Q Search |

| 1 App |  |  |  |
|-------|--|--|--|
|       |  |  |  |

8. Use your normal VMIS credentials to log in to VMIS. If you have problems logging in to VMIS, please contact Sheila Carter at scarter@cvm.tamu.edu.

| Login to VMIS 2.0                                                                                                    | × |
|----------------------------------------------------------------------------------------------------|---|
| Image: Second systemVETERINARY MEDICAL<br>TEACHING HOSPITAL<br>TEXAS A&M UNIVERSITY                                                                                                    |   |
| Username:<br>Password:                                                                                                    |   |
| Unauthorized use is prohibited; usage may be subjected to security testing and monitoring; misuse is subject to criminal prosecution; and users have no expectation of privacy except as otherwise provided by applicable privacy laws |   |
| OK Cancel                                                                                                    |   |

Note: If you experience an issue where your VMIS window is being minimized without you doung so, check the top of your screen for a remote desktop icon. Under that icon VMIS could be found to restore your session.

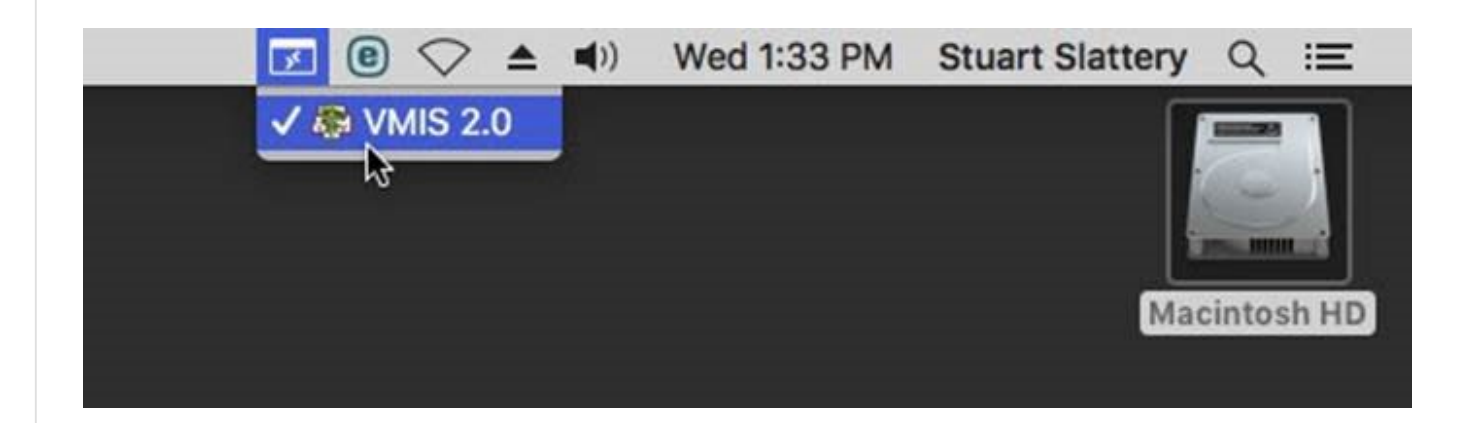

Rate it:

https://helpdesk.cvm.tamu.edu/servicedesk/selfhelp/kba/740